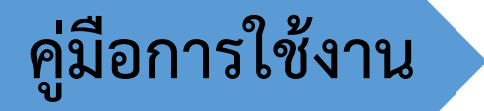

# การ Upload ภาพชุดครุย

ฝ่ายวิเคราะห์และพัฒนาระบบ ศูนย์บริการการศึกษา

| <br>รายการ                 | หน้า |
|----------------------------|------|
| 1.ข้อควรทราบ               | 2    |
| 2. ตัวอย่างภาพ             | 2    |
| 3. การเข้าระบบ             | 3    |
| 4. คู่มือการใช้งาน/คำแนะนำ | 4    |
| 5. การ Upload ภาพ          | 4    |
| 6. สถานะผลการ Upload ภาพ   | 7    |
| 7. ติดต่อสอบถาม            | 9    |

# การ Upload ภาพชุดครุย

## 1.ข้อควรทราบ

- URL/Link ที่ใช้ดำเนินการนี้ ใช้สำหรับการUploadรูปเท่านั้น ห้ามนำไปใช้ในงานอื่น
- ไฟล์รูปต้องทำการตรวจสอบไวรัส ก่อนการดำเนินการ

## 2. ตัวอย่างภาพ

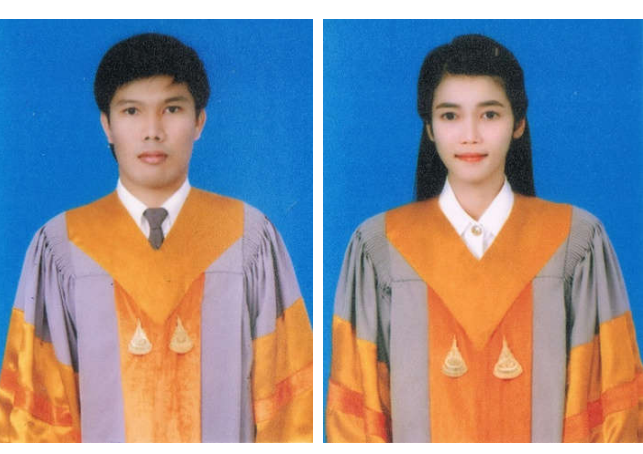

ปริญญาตรี

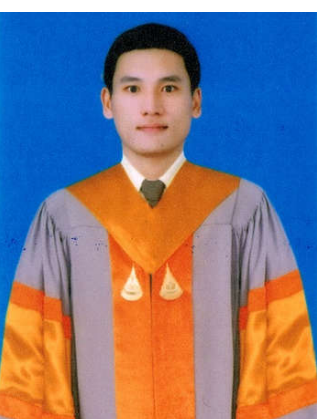

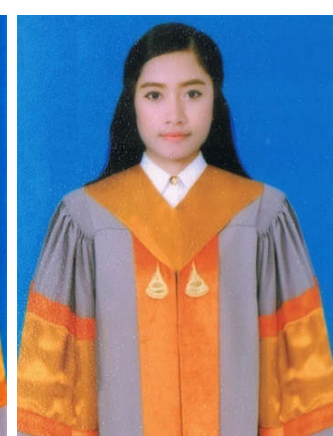

ปริญญาโท

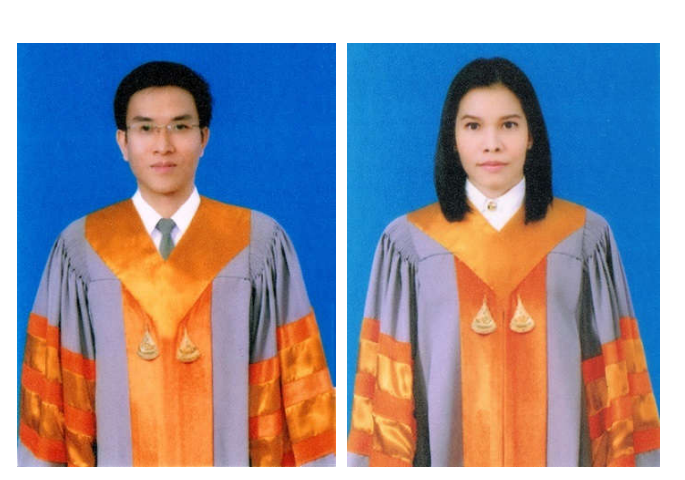

ปริญญาเอก

การ Upload ภาพชุดครุย

3. การเข้าระบบ เข้าตาม LINK ที่กำหนดให้เท่านั้น

|                | Alt understandingsver<br>enterstandingsver | ระบบทะเบียนและประเมินผลนักศึกษา<br>ศูนย์บริการการศึกษา มหาวิทยาลัยเทคโนโลยีสุรนารี<br>มุ่งมั่นให้บริการด้วยคุณกาพ สร้างความประกับใจแก่ผู้รับบริการ |
|----------------|--------------------------------------------|----------------------------------------------------------------------------------------------------|
| • หม้าเริ่มต้น |                                            | <mark>กรุณาป้อนรหัสประจำตัวและรหัสผ่าน</mark><br>รหัสประจำตัว B60xxxx<br>รหัสผ่าน •••••<br>ตรวจสอบ                                                 |

- ป้อนรหัสประจำตัว (รหัสนักศึกษา)
- รหัสผ่าน
- กด **ตรวจสอบ**

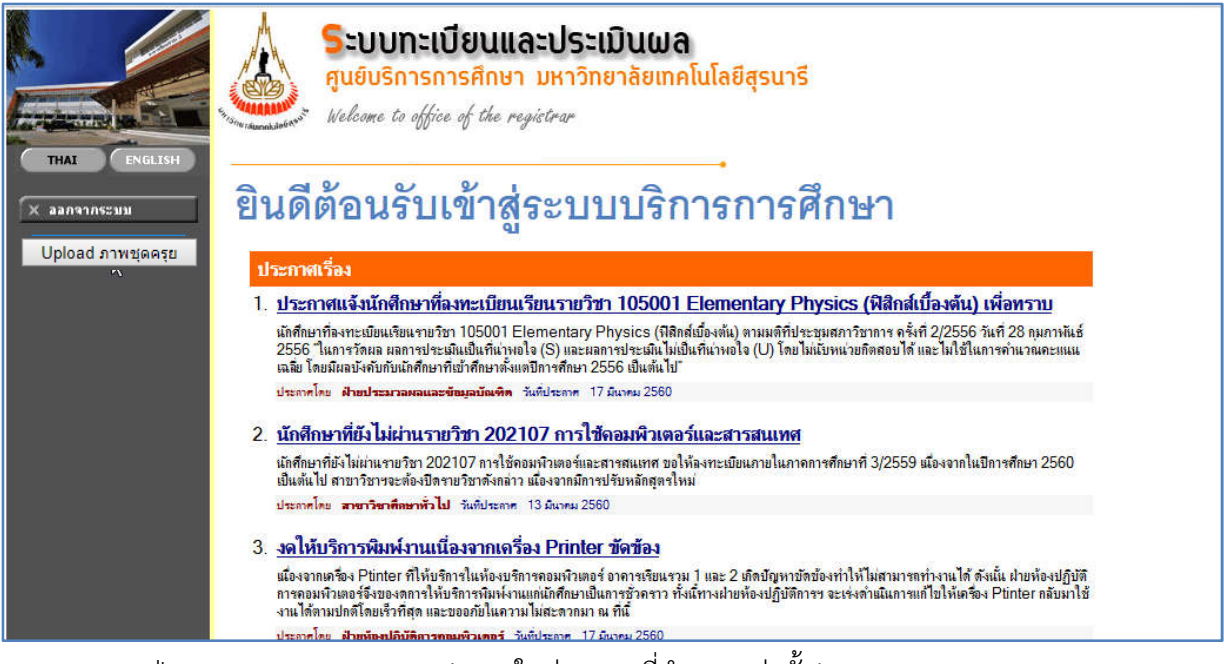

กดปุ่ม Upload ภาพชุดครุย (แสดงในช่วงเวลาที่กำหนดเท่านั้น)

### 4. คู่มือการใช้งาน/คำแนะนำ

|                     | SEDUNEเบียนและประเมินผล<br>ศูนย์บริการการศึกษา มหาวิทยาลัยเทคโนโลยีสุรนารี<br>Welcome to office of the registrar |  |  |  |  |  |
|---------------------|----------------------------------------------------------------------------------------------------|--|--|--|--|--|
| 🗙 ออกจากระบบ        | คำแนะนำการ Cropภาพ และการUploadภาพ 🙎                                                                             |  |  |  |  |  |
| 🔶 คลยกลับ           | 1) โปรดตรวจสอบไวรัสก่อนการCrop หรือUploadภาพเข้าระบบ                                                             |  |  |  |  |  |
| 🔹 ดู่ผือการใช้งาน 🚺 | 2) สามารถUploadภาพทับภาพเดิมที่ได้Upoadไปแล้วได้ (กรณีเจ้าหน้าที่ยังไม่ได้ดำเนินการตรวจสอบภาพ หรือภาพไม่         |  |  |  |  |  |
|                     | ผ่าน)                                                                                                    |  |  |  |  |  |
| • แบบสำรวจ          | 3) ต้องทำการCropภาพ ในขั้นตอนที่ 1 ก่อน จึงจะสามารถUploadภาพ ในขั้นตอนที่ 2 ได้                                  |  |  |  |  |  |
|                     | 4) การตรวจสอบสถานะการUploadภาพ จะต้องแสดงข้อความ ''ส่งรูปถูกต้องเรียบร้อย'' จึงจะถือว่า Uploadสมบูรณ์            |  |  |  |  |  |
|                     | 5) หากไม่สามารถทำการ Upload ภาพได้ ให้ส่งไฟล์ที่ Crop แล้วเสร็จมาที่ graduate@sut.ac.th พร้อมแจ้งรหัสนักศึกษา,   |  |  |  |  |  |
|                     | ชื่อสกุลและหมายเลขไทรศัพท์ เพื่อตรวจสอบและนำภาพเข้าระบบฯ ต่อไป                                                   |  |  |  |  |  |
|                     | <u>1. ภาพสำหรับ Upload และการ Crop ภาพ</u>                                                                       |  |  |  |  |  |
|                     | - สามารถบันทึกไฟล์เป็นนามสกุล JPG โดยมีรายละเอียดดังนี้ ขนาดภาพ 350 x 465 pixels, ความละเอียด                    |  |  |  |  |  |
|                     | 96 dpi, 24 bit depth และขนาดไฟล์ไม่เกิน 200 KB                                                                   |  |  |  |  |  |
|                     | 3 - หรือ ใช้เครื่องมือในการCropภาพ คลิก (รองรับเฉพาะใน PC/Notebook) อ่านการใช้งาน คลิก 4                         |  |  |  |  |  |
|                     | 2. ทำการ Upload ภาพ                                                                                              |  |  |  |  |  |
|                     | - ภาพถ่ายชุดครุย Browse Upload ภาพ                                                                               |  |  |  |  |  |

- กรุณาอ่านคู่มือการใช้งาน 🚺
- อ่านคำแนะนำฯ 2
- ขนาดภาพสำหรับ Upload ต้องมีขนาดตามที่กำหนดเท่านั้น (กรณีเตรียมภาพได้เอง)
- เครื่องมือในการ Crop ภาพ 3 ตาม Link ที่ให้ไว้ โดยมีการใช้งานดังไฟล์ PDF 4

|--|

| -                 |                            | 😂 Choose File to Upload 🛛 🕹 🗙                                                                                                    |       |
|-------------------|----------------------------|----------------------------------------------------------------------------------------------------|-------|
|                   | 🙏 🥵 🕺                      | $\leftarrow \  \   \rightarrow \  \   \bullet \  \   \bullet \  \  \  \  \  \  \  \  \  \  \  \  \$ |       |
|                   | ศนย์บริการก                | Organize - New folder                                                                                                    |       |
|                   | En some to office          | a somnuk<br>This PC<br>Desktop                                                                                                    |       |
| × ออกจากระบบ      | คำแนะนำการ Cropภาพ เ       | 21                                                                                                    | 1     |
| 🗕 ถอยกลับ         | 1) โปรดตรวจสอบไวรัสก่อน    | Access Bxxx,jpg Bxxx_350x465,jpg                                                                                                    | 1     |
| • อุ่มีอการใช้งาน | 2) สามารถUploadภาพทับ      | Band                                                                                                    | ่่าน) |
|                   | 3) ต้องทำการCropภาพ ใน     | Dass                                                                                                    |       |
| • แบบสำรวจ        | 4) การตรวจสอบสถานะการ      | Crop                                                                                                    |       |
|                   | 5) หากไม่สามารถทำการ U     |                                                                                                    | ้อ    |
|                   | สกุลและหมายเลขไทรศัพท์ เท่ |                                                                                                    |       |
|                   | 1. ภาพสำหรับ Upload แล     | File name:     Bxxx_350x465.jpg     V     Custom Files (*.jpeg;*.jpg;*.jpe; V                                                                                                    |       |
|                   | - สามารถบันทึกไฟล์เ        | Open Cancel                                                                                                    | มด    |
|                   | 96 dpi, 24 bit depth ແລະ   |                                                                                                    | 111   |
|                   | - หรือ ใช้เครื่องมือในก    | ารCropภาพ คลิก (รองรับเฉพาะใน PC/Notebook) อ่านการใช้งาน คลิก                                                                                                    |       |
|                   | 2. ทำการ Upload ภาพ        | 6                                                                                                    |       |
|                   | - ภาพถ่ายชุดครุย           | Browse Upload mw                                                                                                    |       |
|                   |                            |                                                                                                    |       |

1) เลือกไฟล์ (ที่ทำการ Crop ไว้เรียบร้อยแล้ว) โดยคลิกปุ่ม Browse... **5** (การแสดงผลในแต่ Browser อาจแตกต่างกัน)

2) เลือกไฟล์ที่เตรียมไว้ (Crop เรียบร้อยแล้ว) 6

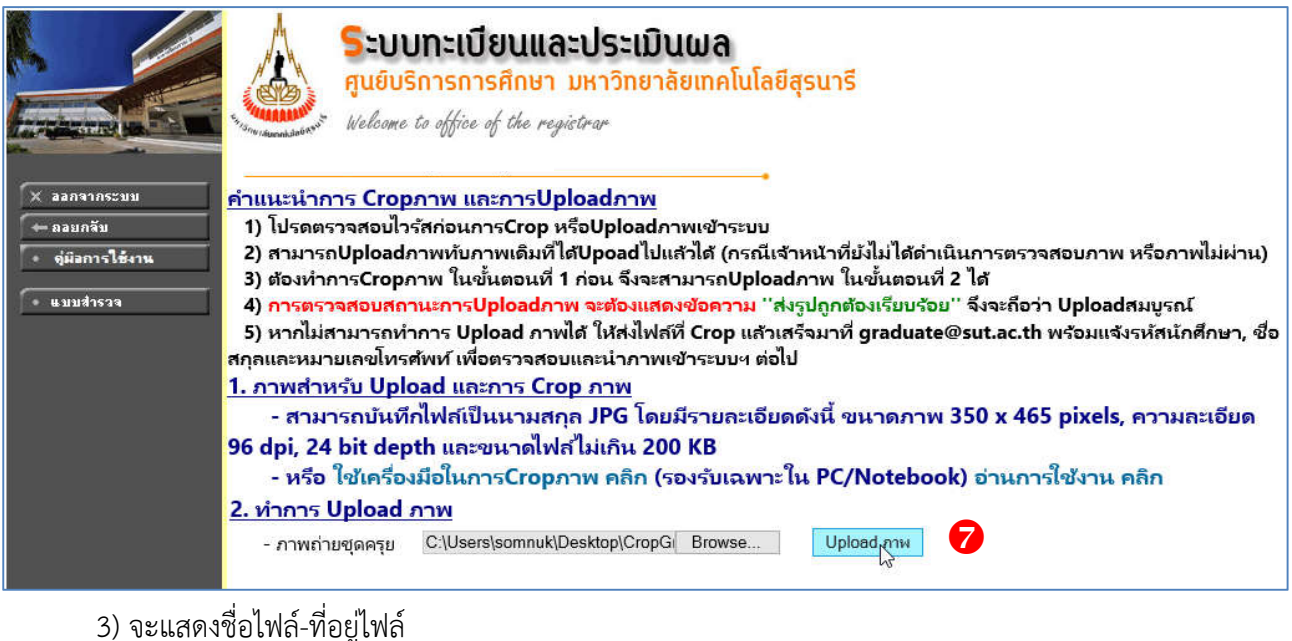

- 4) กดปุ่ม Upload ภาพ 🔽
- 5.1 <u>Upload ภาพ ไม่สำเร็จ</u>

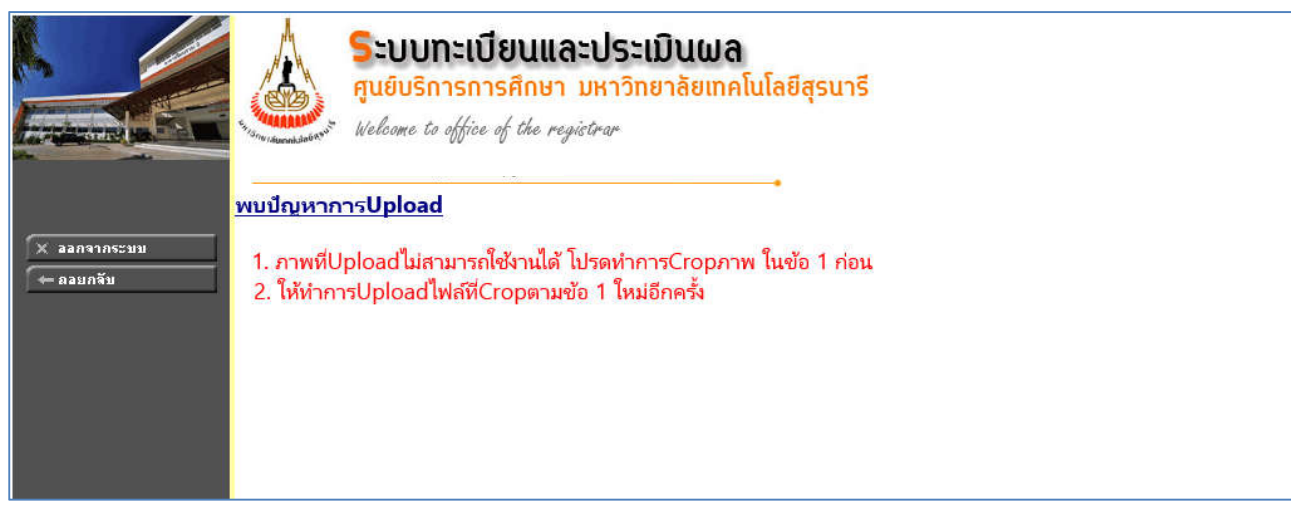

- กรณีที่ภาพไม่เป็นไปตามคุณสมบัติที่กำหนดไว้ จะแสดงข้อความแจ้ง ให้ดำเนินการ Crop ใหม่

(อาจมีบาง Browser ไม่รองรับ จะแสดงข้อความนี้ทุกครั้ง ให้ทำการเปลี่ยน Browser ใหม่)

## 5.2 <u>Upload สำเร็จ</u>

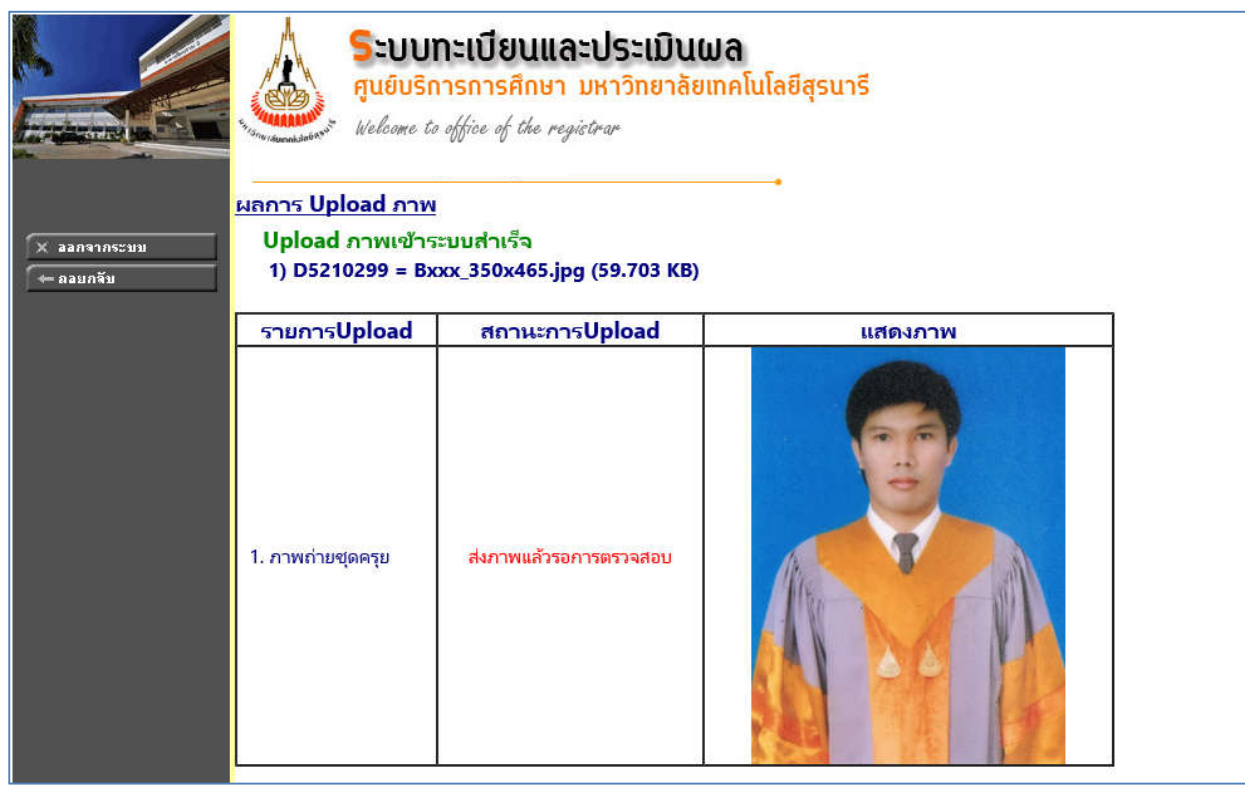

- กรณี Upload สำเร็จ จะแสดงผลการUpload พร้อมภาพที่ Upload เข้า

#### 5.3 <u>แบบสำรวจ</u>

| (← ถอยกรับ<br>วัตถุประสงค์ เพื่อร้า<br>คำชี้แจง โปรด | แบบประเมินความพึงพอใจในการ upload ภาพถ่ายบัณฑิต<br>วัตถุประสงค์ เพื่อรับหราบความพึงพอใจในการเพิ่มช่องทางการให้บริการ<br>ดำชั้นอง โปรดเลือกระดับความพึงพอใจที่มีต่อการให้บริการหรือความสะดวกในการใช่ง่าน แล้วกด SAVE เมื่อทำครบทกระแก้ว |           |     |         |      |            |                 |
|------------------------------------------------------|----------------------------------------------------------------------------------------------------|-----------|-----|---------|------|------------|-----------------|
|                                                      |                                                                                                    |           |     | ระดับ   | ความ | เพึงพอใจ   |                 |
|                                                      | คำถาม                                                                                                    | มากที่สุด | มาก | ปานกลาง | น้อย | น้อยที่สุด | ไม่แสดงความเห็น |
| 1. การใช้งานระบบ up                                  | oload ภาพ มีความสะดวกและง่ายต่อการใช้งาน                                                                                                    | 0         | 0   | 0       | 0    | 0          | 0               |
| 2. ขั้นตอนการ uploa                                  | ad ภาพ มีความเหมาะสม                                                                                                    | 0         | 0   | 0       | 0    | 0          | 0               |
| 3. การตรวจสอบ/ติดเ                                   | ตามผลการ upload                                                                                                    | 0         | 0   | 0       | 0    | 0          | 0               |
| 4. ความพึงพอใจในภา                                   | พรวม                                                                                                    | 0         | 0   | 0       | 0    | 0          | 0               |
| คำแนะนำและความส์<br>จำนวนตัวอักษร:<br>               | ลิดเห็น: จำนวนตัวอักษร ไม่เกิน 500                                                                                                    | ~         |     |         |      |            |                 |

- ขอความร่วมมือตอบแบบสำรวจประเมินความพึงพอใจ หลังการ Upload แล้วเสร็จ

#### 6. สถานะผลการ Upload ภาพ

เมื่อบัณฑิตทำการ Upload ภาพ เข้าสู่ระบบสำเร็จ จะแสดงสถานะเป็น <mark>ส่งภาพแล้วรอการตรวจสอบ</mark>

| <ul> <li>× ลอกจากระบบ</li> <li>← ลอบกลับ</li> <li>• ผู้มีอการใช้งาน</li> <li>• แบบสำรวจ</li> </ul> | <u>คำแนะนำการ Cropภาพ และการUploadภาพ</u><br>1) โปรดตรวจสอบไวรัสก่อนการCrop หรือUploadภาพเข้าระบบ<br>2) สามารถUploadภาพทับภาพเดิมที่ได้Upoadไปแล้วได้ (กรณีเจ้าหน้าที่ยังไม่ได้ดำเนินการตรวจสอบภาพ หรือภาพไม่<br>ผ่าน)<br>3) ต้องทำการCropภาพ ในขั้นตอนที่ 1 ก่อน จึงจะสามารถUploadภาพ ในขั้นตอนที่ 2 ได้<br>4) <mark>การตรวจสอบสถานะการUploadกาพ จะต้องแสดงข้อความ</mark> "ส่งรูปถูกต้องเรียบร้อย" จึงจะถือว่า Uploadสมบูรณ์<br>5) หากไม่สามารถทำการ Upload ภาพได้ ให้ส่งไฟล์ที่ Crop แล้วเสร็จมาที่ kulab@sut.ac.th พร้อมแจ้งรหัสนักศึกษา, ชื่อ |                                                                                                    |                                                                                                    |  |
|----------------------------------------------------------------------------------------------------|----------------------------------------------------------------------------------------------------|----------------------------------------------------------------------------------------------------|----------------------------------------------------------------------------------------------------|--|
|                                                                                                    | 1. ภาพสำหรับ Upload<br>- สามารถบันทึกไฟ<br>96 dpi, 24 bit depth เ<br>- หรือ ใช้เครื่องมือ<br>2. ทำการ Upload ภาพ                                                                                                    | <u>และการ Crop ภาพ</u><br>สเป็นนามสกุล JPG โดยมีรายล<br>และขนาดไฟสไม่เกิน 200 KB<br>ในการCropภาพ คลิก (รองรับเจ<br><u>ง</u> | างเอ<br>ะเอียดดังนี้ ขนาดภาพ 350 x 465 pixels, ความละเอียด<br>งพาะใน PC/Notebook) อ่านการใช้งาน คลิก |  |
|                                                                                                    | - ภาพถ่ายชุดครุย                                                                                                    | Brows                                                                                                    | e Upload лтм                                                                                         |  |
|                                                                                                    | <u>ผลการ Upload ภาพ</u>                                                                                                    | ÷                                                                                                    |                                                                                                    |  |
|                                                                                                    | รายการUpload                                                                                                    | สถานะการUpload                                                                                                    | แสดงภาพ                                                                                              |  |
|                                                                                                    | 1. ภาพถ่ายชุดครุย                                                                                                    | ส่งภาพแล้วรอการตรวจสอบ                                                                                                    |                                                                                                    |  |

- กรณีที่ดำเนินการแล้วเสร็จ สามารถ Upload ภาพใหม่เพื่อทับไฟล์ภาพเดิมได้(กรณีต้องการเปลี่ยนภาพ) หากเจ้าหน้าที่ยังไม่ทำการปรับสถานะ

- ในกรณีที่เจ้าหน้าที่ทำการตรวจสอบภาพ และทำการปรับสถานะจะแสดงผลในกรณีต่าง ๆ ดังนี้

6.1 <u>ส่งภาพถูกต้องเรียบร้อย</u> การดำเนินการแล้วเสร็จ (ไม่สามารถ Upload ใหม่ได้) ภาพจะส่งเข้าระบบฯ วันถัดไป เมื่อเข้าระบบลงทะเบียนฯ ตรวจสอบภาพที่เมนู **ระเบียนประวัติ** ภาพที่แสดงจะเป็นภาพชุดครุย

| х аалаластая                                          | ระบบกะ<br>ศูนย์บริการ<br>Welcome to off | เ <b>บียนและประเมินผล</b><br>การศึกษา มหาวิทยาลัยเทค<br>ice of the registrar | โนโลยีสุรนารี<br>—-• |
|-------------------------------------------------------|-----------------------------------------|------------------------------------------------------------------------------|----------------------|
| 🔶 ลอยกลีบ                                             | รายการUpload                            | สถานะการUpload                                                               | แสดงภาพ              |
| <ul> <li>ขู่มือการใช้งาน</li> <li>แบบสำรวจ</li> </ul> | 1. ภาพถ่ายชุดครุย                       | ส่งภาพถูกต้องเรียบร้อย                                                       |                      |

การ Upload ภาพชุดครุย

6.2 <u>ภาพไม่ผ่าน Upload มาใหม่</u> หากเจ้าหน้าที่ทำการตรวจสอบแล้วพบว่า ภาพไม่ถูกต้อง ความชัดไม่เพียงพอ หรือ

สวมครุยไม่ถูกต้อง ฯลฯ จะมีข้อความแจ้งใต้**สถานะการ Upload** 

- บัณฑิตต้องทำการเตรียมไฟล์ และ Upload ไฟล์ภาพใหม่ และรอการตรวจสอบผลจากเจ้าหน้าที่อีกครั้ง

| 🗙 ออกจากระบบ                        | <u>คำแนะนำการ Cropภาพ และการUploadภาพ</u>                                                                          |                                                          |                                          |                            |  |  |  |
|-------------------------------------|----------------------------------------------------------------------------------------------------|----------------------------------------------------------|------------------------------------------|----------------------------|--|--|--|
| 🔶 🔶 ลอยกลับ                         | 1) โปรดตรวจสอบไวรัสก่อนการCrop หรือUploadภาพเข้าระบบ                                                               |                                                          |                                          |                            |  |  |  |
| <ul> <li>ดู่มีอการใช้งาน</li> </ul> | 2) สามารถUploadภาพ                                                                                                 | ทับภาพเดิมที่ได้Upoadไปแล้วได้ (กร                       | รณีเจ้าหน้าที่ยังไม่ได้ดำเนินการตรวจสอบภ | าาพ หรือภาพไม่             |  |  |  |
|                                     | ผ่าน)                                                                                                    |                                                          |                                          |                            |  |  |  |
| • แบบสำรวจ                          | 3) ต้องทำการCropภาพ ในขั้นตอนที่ 1 ก่อน จึงจะสามารถUploadภาพ ในขั้นตอนที่ 2 ได้                                    |                                                          |                                          |                            |  |  |  |
|                                     | 4) <mark>การตรวจสอบสถานะการUploadภาพ จะต้องแสดงข้อความ</mark> ''ส่งรูปถูกต้องเรียบร้อย'' จึงจะถือว่า Uploadสมบูรณ์ |                                                          |                                          |                            |  |  |  |
|                                     | 5) หากไม่สามารถทำกาฯ                                                                                               | ร Upload ภาพได้ ให้ส่งไฟล์ที Crop เ                      | แล้วเสร็จมาที่ kulab@sut.ac.th พร้อมแจ้ง | <b>งรหัสนักศึกษา,</b> ชื่อ |  |  |  |
|                                     | สกุลและหมายเลขโทรศัพท                                                                                              | f เพื่อตรวจสอบและนำภาพเข้าระบบ•                          | 1 ต่อไป                                  |                            |  |  |  |
|                                     | <u>1. ภาพสำหรับ Upload</u>                                                                                         | และการ Crop ภาพ                                          | S 141 - 23                               | S 20                       |  |  |  |
|                                     | - สามารถบันทึกไฟ                                                                                                   | ล์เป็นนามสกุล JPG โดยมีรายละ                             | เอียดดังนี้ ขนาดภาพ 350 x 465 pix        | els, ความละเอียด           |  |  |  |
|                                     | 96 dpi, 24 bit depth                                                                                               | และขนาดไฟล์ไม่เกิน 200 KB                                |                                          |                            |  |  |  |
|                                     | - หรือ ใช้เครื่องมือ                                                                                               | ในการCropภาพ คลิก (รองรับเฉ                              | พาะใน PC/Notebook) อ่านการใช้งา          | าน คลิก                    |  |  |  |
|                                     | 2. ทำการ Upload ภาพ                                                                                                |                                                          |                                          |                            |  |  |  |
|                                     | Browse Unload and                                                                                                  |                                                          |                                          |                            |  |  |  |
|                                     | - ภาพยายชุดเครีย biowse Opidad ภาพ                                                                                 |                                                          |                                          |                            |  |  |  |
|                                     | ผลการ Upload ภาพ                                                                                                   |                                                          |                                          |                            |  |  |  |
|                                     | รายการUpload                                                                                                    | สถานะการUpload                                           | แสดงภาพ                                  |                            |  |  |  |
|                                     | 1. กาพถ่ายชุดครุย                                                                                                  | ภาพไม่ผ่าน Upload มาใหม่<br>ข้อความแจ้ง<br>แสดงบริเวณนี้ |                                          |                            |  |  |  |

# 6.3 <u>กำลังตรวจสอบภาพ</u> เจ้าหน้าที่กำลังตรวจสอบภาพ ในระหว่างนี้ไม่สามารถทำการ Upload ไฟล์ใหม่ได้

| 🗙 ออกจากระบบ                                         | <u>ผลการ Upload ภาพ</u> |                 |         |
|------------------------------------------------------|-------------------------|-----------------|---------|
| 🔶 กอยกลับ                                            | รายการUpload            | สถานะการUpload  | แสดงภาพ |
| <ul> <li>ดูมีอการใช้งาน</li> <li>แบบสำรวจ</li> </ul> | 1. ภาพถ่ายชุดครุย       | กำลังตรวจสอบภาพ |         |

| <u>7. ติดต่อสอบถาม</u>               |                    |  |
|--------------------------------------|--------------------|--|
| ฝ่ายประมวลผลและข้อมูลบัณฑิต โทรศัพท์ | 0-4422-3028        |  |
| E-mail                               | graduate@sut.ac.th |  |
|                                      |                    |  |